### CENTER FOR ENVIRONMENTAL AND GEOGRAPHIC INFORMATION SERVICES (CEGIS)

## Vehicles Requisition (VR) System

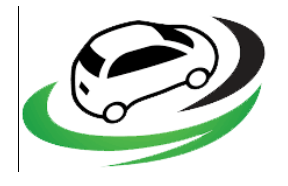

# Online Vehicles Requisition System for CEGIS Professional

# **User Manual**

December 2017

Dhaka

CRIS Center for Environmental and Geographic Information Services House: 6, Road: 23/C, Gulshan-1, Dhaka-1212, Bangladesh. Tel: 8817648-52, Fax: 880-2-8823128

### **Overview of the System**

**1.1 Requisition System:** Vehicles Requisition (VR) System is a digital process of CEGIS vehicles Requisition. CEGIS professional can request a vehicle digitally using VR system rather than using a hard copy of requisition form. CEGIS professional don't need to go there Director, DED and ED room to take Approval for a vehicles Requisition manually. Higher Authorities gets an email from VR system for every new Requisition and they can approve every requisition to log in VR system.

The URL of **Vehicles Requisition (VR) System** is <u>http://cegisbd.com/vr/</u>. Click on the URL or type the URL at address bar of your browser and press enter. The home page will appear showing the following screen. Please follow the instructions carefully and provide all information correctly.

| CV Vehicles Requisition Syste      | m                                                                                          |                     |
|------------------------------------|--------------------------------------------------------------------------------------------|---------------------|
| Dashboard Add Request Request Stat | us                                                                                         | [Register] [Log in] |
|                                    | Sign In Forgot password?<br>Initial<br>Password<br>Not a member yet? Register Now ! Log in |                     |
|                                    | Copyright 2018 - All Rights Reserved By CEGIS                                              |                     |

#### Figure 1: User Log in Window

- 2.1 User Module: Please enter your Initial and password to log in VR system.
  - Enter your initial
  - Enter your password
  - Click on Log in button

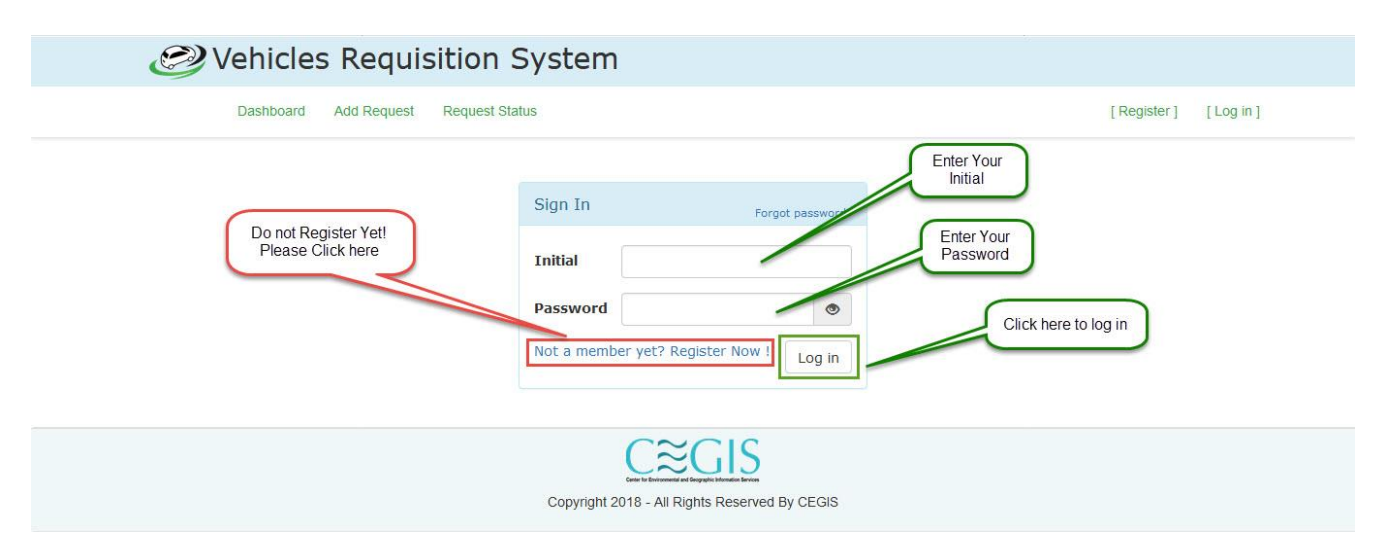

Figure 2: User Log in Window with instruction

2.2 User Registration: If you are not register user then please click on Register button to registration.

- Select your Initial
- Update your email address if necessary
- Update your Phone number if null or empty
- Enter your Password
- Enter your Password again to confirm
- Click on Register button

| 🧭 Vehicles Requi       | sition System                                                         |           |
|------------------------|-----------------------------------------------------------------------|-----------|
| Dashboard Add Request  | Request Status [Register]                                             | [Log in ] |
| Select Your<br>Initial | Registration     Sign In Nowl       Initial     Please Select Initial | )         |
|                        | Copyright 2018 - All Rights Reserved By CEGIS                         |           |

Figure 3: User Registration Window

| Dashboard Add Requi               | st Request Status         | [Register] [Log ir |
|-----------------------------------|---------------------------|--------------------|
| Update Your email if<br>necessary | Registration Sign         | I In Now!          |
|                                   | EmpId RMO                 | <b>T</b>           |
| Update Your phone no if           | Name Moshiur Rahman Rimu  |                    |
| null                              | Email moshiur@cegisbd.com |                    |
| Enter Your Password               | Phone 01710290257         |                    |
| Re-enter Your Password            | Password                  |                    |
|                                   | Confirm<br>password       |                    |
|                                   | Reg                       | gister             |

Figure 3: User Registration Window with instruction

**2.3 Add Requisition:** If you want to request a car then please click on **Add Request** button from menu bar.

- Select your Requisition Category from dropdown list.
  - 1. During Office Hours
  - 2. Beyond Office Hours
  - 3. Personal Requisition
- > Pick your **Required from** time from Date time Picker
- > Pick your **Required to** time from Date time Picker
- > Enter your Place
- > Enter your Reason
- Click on **Request** Button

| ØV               | ehicles Rec        | uisition System     | Selected Tab                  |                           |
|------------------|--------------------|---------------------|-------------------------------|---------------------------|
|                  | Dashboard Add Requ | est Request Status  |                               | Hi, Moshiur Rahman Rimu + |
|                  | VEHICLES REQUIS    | STION (OFFICIAL)    |                               |                           |
|                  |                    |                     | Requisition Category Duri     | ng Office Hours           |
|                  |                    | Select Project C    | ode Submission Date 2018      | 3-01-16 14:57             |
| Select           | Requester's Name   | Moshiur Rahman Rimu |                               | Select Required           |
| From Time        | Designation        | Research Consultant | Project Code Select Project C | ode To Time               |
|                  | Time Required      |                     | hour to                       |                           |
| Enter your Place | Place              |                     |                               |                           |
|                  | Reason             |                     |                               |                           |
|                  |                    | Write your Reason   | )                             | Request                   |

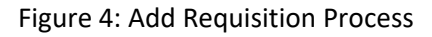

| Dashboard Add Req | uest Request Status     |                      | Hi, Moshiur Rahman R |
|-------------------|-------------------------|----------------------|----------------------|
| VEHICLES REQUI    | SITION (OFFICIAL)       |                      |                      |
|                   |                         | Requisition Category | During Office Hours  |
|                   | Submit Your Requisition | Submission Date      | 2018-01-16 14:57     |
| Requester's Name  | Moshiur Rahman Rimu     |                      |                      |
| Designation       | Research Consultant     | iect Code UDB003     | •                    |
| Time Required     | 2018/01/16 15:00        | hour 2018/0          | 1/16 17:00           |
| Place             | Green Road (JRC)        |                      |                      |
|                   | Monting                 |                      |                      |

Figure 5: Fill up Requisition form and Request button

**2.4 Requisition status:** Finally submit a requisition, this requisition is pending for Recommendation and Approval.

- If requisition category is During Office Hours then it is pending for Project Leader (PL) Recommendation and Director Approval.
- If requisition category is Beyond Office Hours then it is pending for Director and DED/ED Approval.
- > If requisition category is Personal Requisition then it is pending for DED and ED Approval.

| Dashboard               | Add Request Re | equest Status | (        | Check Your Requisition<br>Status | ) HI. N                       | <i>I</i> loshiur Rahman Rimu |
|-------------------------|----------------|---------------|----------|----------------------------------|-------------------------------|------------------------------|
| Today's Requisition Lis | Project Code   | From          | То       | Place                            | Status                        | Action                       |
| Moshiur Rahman Rimu     | UDB003         | 03:30 PM      | 05:00 PM | Green Road (JRC)                 | Pending for PL Recommendation | Edit                         |

Figure 6: Requisition status step 1 for During Office Hours Requisition

| Dashboard           | Add Request Re | equest Status | (        | Check Your Requisition<br>Status | )                             | Hi, Moshiur Rahman Rimu |
|---------------------|----------------|---------------|----------|----------------------------------|-------------------------------|-------------------------|
| Name                | Project Code   | From          | То       | Place                            | Status                        | Action                  |
| Moshiur Rahman Rimu | UDB003         | 03:30 PM      | 05:00 PM | Green Road (JRC)                 | Pending for Director Approval | Details                 |

Figure 7: Requisition status step 2 for During Office Hours Requisition

| Dashboard               | Add Request Ref | quest status | (        | Check Your Requisition<br>Status | )                          | Hi, Moshiur Rahman Rimi |
|-------------------------|-----------------|--------------|----------|----------------------------------|----------------------------|-------------------------|
| Today's Requisition Lis | Project Code    | From         | То       | Place                            | Status                     | Action                  |
| Moshiur Rahman Rimu     | UDB003          | 03:30 PM     | 05:00 PM | Green Road (JRC)                 | Pending for Vehicle Assign | Details                 |

Figure 8: Requisition status step 3 for During Office Hours Requisition

| Ø | Vehicles Req<br>Dashboard | uisition Sy  | stem     | Se                  | ected Tab           | Requisition Status | Hi, Moshiur Rahman Rimu + |
|---|---------------------------|--------------|----------|---------------------|---------------------|--------------------|---------------------------|
| ſ | Today's Requisition List  | Project Code | From     | То                  | Place               | Status             | Action                    |
|   | Moshiur Rahman Rimu       | UDB003       | 03:30 PM | 05:00 PM            | Green Road (JRC)    | Already Approved   | Details                   |
|   |                           |              | Copyrigh | nt 2018 - All Right | S Reserved By CEGIS |                    |                           |

Figure 9: Requisition status step 4 for During Office Hours Requisition

2.5 Approved Requisition: Everyday approved requisitions are showing in Dashboard.

- Requisition Time
- Vehicles Current Location
- Requester Information
- Driver Information

| 🥑 Vehicle    | es Requisit            | ion Sys             | tem                    | ſ                       | Today's Car S            | tatus                |                           |                   |  |
|--------------|------------------------|---------------------|------------------------|-------------------------|--------------------------|----------------------|---------------------------|-------------------|--|
| Selected Tab | ashboard Add Requ      | iest Request        | Status                 | >                       |                          |                      | Hi, Mosh                  | iur Rahman Rimu + |  |
|              | Today's Vehicles St    | tatus               |                        |                         |                          |                      |                           | 1                 |  |
|              | Request Date<br>Time   | Location            | Requester's<br>Name    | Requester's<br>Phone No | Driver's<br>Name         | Driver's<br>Phone No | Vehicle No                |                   |  |
|              | 16-01-2018<br>03:30 PM | Green Road<br>(JRC) | Moshiur Rahman<br>Rimu | 01710290257             | Sirajul Islam,<br>Driver |                      | Pajero (GHA -<br>11-2009) |                   |  |
|              |                        |                     |                        |                         |                          |                      |                           |                   |  |
|              |                        |                     |                        | C≋GIS                   |                          |                      |                           |                   |  |
|              |                        |                     | Copyright 201          | 8 - All Rights Reserve  | d By CEGIS               |                      |                           |                   |  |

Figure 10: Everyday Requisition Dashboard

#### 3.1 Requisition Approval Module:

**3. 2 PL Recommendation:** When an employee submit a new requisition During Office Hours using a project code, the project PL get a mail to recommend this requisition. After recommendation, a mail sent to requester division director for approval.

| Today's Requisition List |              |          |          |                  | PL<br>Recommendation<br>Button | Hi, Md. Anisur Rahmar |
|--------------------------|--------------|----------|----------|------------------|--------------------------------|-----------------------|
| Name                     | Project Code | From     | То       | Place            | Status                         | Action                |
| Moshiur Rahman Rimu      | UDB003       | 11:00 AM | 05:00 PM | Green Road (JRC) | Pending for PL Recommendation  | Recommend             |
|                          |              |          | Comm     |                  |                                |                       |

Figure 11: PL Recommendation window

**3.3 Director Approval:** When a director approve During Office hours requisition a mail will sent to Admin transport for assign a vehicle.

When a director approve Beyond Office hours requisition a mail will sent to DED for approval.

| Dashboard           | Add Request F | Request Status |          |                   |                               | Hi, Abul Kashem Md. Ha |
|---------------------|---------------|----------------|----------|-------------------|-------------------------------|------------------------|
|                     |               |                |          |                   |                               |                        |
| T. J. J. D          |               |                | Clic     | k here to approve | Division Database, ICT and Sy | stem Management        |
| Name                | Project Code  | From           | То       | Place             | Status                        | Action                 |
| Moshiur Rahman Rimu | UDB003        | 03:30 PM       | 05:00 PM | Green Road (JRC)  | Pending for Director Approval | Details Approve        |

Figure 12: Requisition Approval window

Note: Before approve a requisition, director can see details information of that requisition.

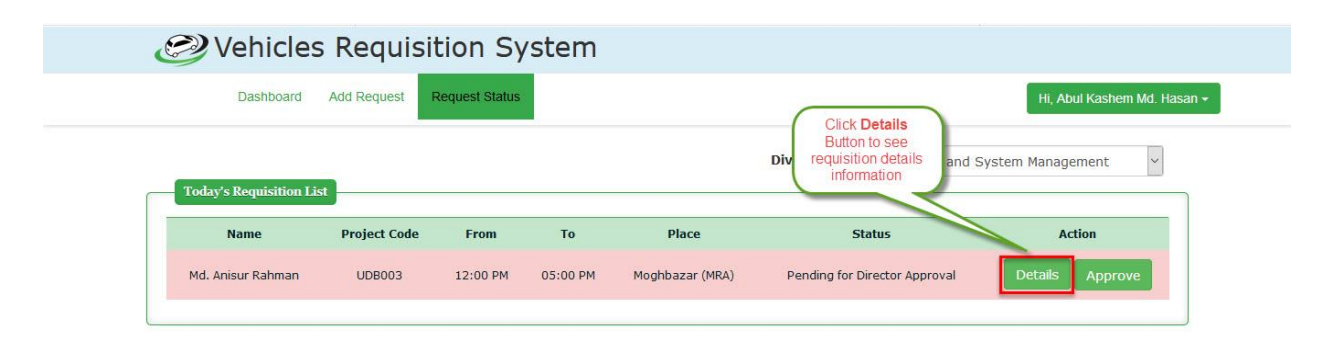

Figure 13: Requisition Details information Button

| Dashboard Au                                                                                  | dd Request Request Status  |                    |                   | Hi, Abul Kashem Md. Hasan - |
|-----------------------------------------------------------------------------------------------|----------------------------|--------------------|-------------------|-----------------------------|
| Requisition Details                                                                           |                            | Approval Authority | List              |                             |
| Initial                                                                                       | ARH                        | Name               | Designation       | Status                      |
| Project Code                                                                                  | UDB003                     | Md. Anisur Rahman  | Junior Specialist | Recommended By PL           |
| Requisition Category                                                                          | During Office Hours        | Back to List       |                   |                             |
| Submission Date                                                                               | 1/17/2018 10:44:00 AM      |                    |                   |                             |
| From                                                                                          | 1/17/2018 12:00:00 PM      |                    | G                 | Staura                      |
|                                                                                               | 1/17/2018 5:00:00 PM       | Dataila            |                   | Staus                       |
| То                                                                                            | 2/2//2020 0100100 11/      | Details            |                   |                             |
| To<br>Place                                                                                   | Moghbazar (MRA)            | information        |                   |                             |
| To<br>Place<br>Reason                                                                         | Moghbazar (MRA)<br>Meeting | information        | J                 |                             |
| To<br>Place<br>Reason<br>Used From KM                                                         | Moghbazar (MRA)<br>Meeting | information        |                   |                             |
| To<br>Place<br>Reason<br>Used From KM<br>Used To KM                                           | Moghbazar (MRA)<br>Meeting | information        | J                 |                             |
| To<br>Place<br>Reason<br>Used From KM<br>Used To KM<br>Actually Used From                     | Moghbazar (MRA)            | information        | )                 |                             |
| To<br>Place<br>Reason<br>Used From KM<br>Used To KM<br>Actually Used From<br>Actually Used To | Moghbazar (MRA)<br>Meeting | information        |                   |                             |

Figure 14: Requisition Details information Window

If a requester director will not present in office then other division director can approve this requisition.

| Vehicles Ree          | Add Request    | System<br>Request Status | Cha           | nge Division to app<br>see another divisi<br>requisition | prove or<br>on | Hi, Abul Kashern Md. Hasan +                           |
|-----------------------|----------------|--------------------------|---------------|----------------------------------------------------------|----------------|--------------------------------------------------------|
|                       |                |                          |               |                                                          | Division       | Database, ICT and System Management 🗸                  |
| Today's Requisition L | ist            |                          |               |                                                          |                | Agricultural and Fisheries                             |
| Name                  | Project Code   | From                     | То            | Place                                                    |                | Climate Change and Disaster Management                 |
| nume                  | i i ojeci couc |                          |               | The co                                                   |                | Database, ICT and System Management                    |
| Md. Anisur Rahman     | UDB003         | 12:00 PM                 | 05:00 PM      | Moghbazar (MRA)                                          | Pending        | Ecology, Forestry and Biodiversity                     |
|                       |                |                          |               |                                                          |                | Geographic Information System                          |
|                       |                |                          |               |                                                          |                | General                                                |
|                       |                |                          |               |                                                          |                | River, Delta and Coastal Morphology                    |
|                       |                |                          | (             | $\sim \sim \sim \sim$                                    |                | Power, Energy and Mineral Resources                    |
|                       |                |                          |               |                                                          |                | Quality Management and Publication                     |
|                       |                | (                        | Copyright 201 | 8 - All Rights Reserved B                                | v CEGIS        | Research, Development and Training                     |
|                       |                |                          |               |                                                          | ,              | Remote Sensing                                         |
|                       |                |                          |               |                                                          |                | Socio-Economic and Institutional                       |
|                       |                |                          |               |                                                          |                | Water Resources Management                             |
|                       |                |                          |               |                                                          |                | Administration, Finance, Accounts, Audit and Logistics |
|                       |                |                          |               |                                                          |                | Finance & Accounts Section                             |
|                       |                |                          |               |                                                          |                | System Management Section                              |
|                       |                |                          |               |                                                          |                | Logistic Support                                       |
|                       |                |                          |               |                                                          |                | Management                                             |

Figure 15: Another division requisition drop drown

3.4 DED Approval: Same as Director Approval

**3.5 ED Approval:** Same as Director Approval

**4.1 Vehicle Assign Module:** Admin transport can see details information of a requisition by click on **Details** Button.

| Dashboard       Add Request       Request Status       Hi, Abul Kashem Md         Click Details<br>Button to see<br>requisition details<br>information       and System Management       and System Management         Today's Requisition List       To       Place       Status       Action         Md. Anisur Rahman       UDB003       12:00 PM       05:00 PM       Moghbazar (MRA)       Pending for Director Approval       Details       Approve | C Vehicles             | s Requis     | sition Sy      | stem     |                 |                                         |                         |
|----------------------------------------------------------------------------------------------------|------------------------|--------------|----------------|----------|-----------------|-----------------------------------------|-------------------------|
| Today's Requisition List       Name     Project Code     From     To     Place     Status     Action       Md. Anisur Rahman     UDB003     12:00 PM     05:00 PM     Moghbazar (MRA)     Pending for Director Approval     Details     Approve                                                                                                    | Dashboard              | Add Request  | Request Status |          |                 | Click Details                           | Hi, Abul Kashem Md. Has |
| Name         Project Code         From         To         Place         Status         Action           Md. Anisur Rahman         UDB003         12:00 PM         05:00 PM         Moghbazar (MRA)         Pending for Director Approval         Details         Approve                                                                                                    | Today's Requisition Li | st           |                |          |                 | Div requisition details and information | d System Management 🗸   |
| Md. Anisur Rahman UDB003 12:00 PM 05:00 PM Moghbazar (MRA) Pending for Director Approval Details Approve                                                                                                    | Name                   | Project Code | From           | То       | Place           | Status                                  | Action                  |
|                                                                                                    | Md. Anisur Rahman      | UDB003       | 12:00 PM       | 05:00 PM | Moghbazar (MRA) | Pending for Director Approval           | Details Approve         |

Figure 16: Requisition Details information Button

Note: Before assign a vehicle, admin transport can see details information of that requisition.

| Dashboard Ad         | dd Request Request Status |                    |                      | Hi, Maruf K       |
|----------------------|---------------------------|--------------------|----------------------|-------------------|
| Requisition Details  |                           | Approval Authority | List                 |                   |
| Initial              | ARH                       | Name               | Designation          | Status            |
| Project Code         | UDB003                    | Md. Anisur Rahman  | Junior Specialist    | Recommended By PL |
| Requisition Category | During Office Hours       | Abul Kashem Md.    | Principal Specialist | Approved By       |
| Submission Date      | 1/17/2018 10:44:00 AM     | ridsan             | (Director)           | Director          |
| From                 | 1/17/2018 12:00:00 PM     | Back to List       |                      |                   |
| То                   | 1/17/2018 5:00:00 PM      |                    | C                    | Americal Ptatus   |
| Place                | Moghbazar (MRA)           |                    |                      | Approval Status   |
| Reason               | Meeting                   | Reque              | ester                |                   |
| Used From KM         |                           | Inform             | ation                |                   |
| Used To KM           |                           |                    |                      |                   |
| Actually Used From   |                           |                    |                      |                   |
| Actually Used To     |                           |                    |                      |                   |
| Assigned Driver      |                           |                    |                      |                   |
|                      |                           |                    |                      |                   |

Figure 17: Requisition Details information Window

| Today      | 's Requisition List |              |          |          | Clic             | ck here to assign car      |                |
|------------|---------------------|--------------|----------|----------|------------------|----------------------------|----------------|
| Select     | Name                | Project Code | From     | То       | Place            | Status                     | Action         |
|            | Moshiur Rahman Rimu | UDB003       | 03:30 PM | 05:00 PM | Green Road (JRC) | Pending for Vehicle Assign | Assign Details |
| Previous F | Requisition         |              |          |          |                  |                            |                |

### Figure 18: Requisition Assign Button Window

| ect n<br>on t | nultiple<br>o combine | hicles Req          | uisition<br>est Request St. | Syster<br>atus | n        |                  | Combine butto<br>after multiple se | n show | / Hi, Maruf Kabir |
|---------------|-----------------------|---------------------|-----------------------------|----------------|----------|------------------|------------------------------------|--------|-------------------|
|               | Today's<br>Select     | Requisition List    | Project Code                | From           | То       | Place            | Status                             |        | Action            |
|               |                       | Moshiur Rahman Rimu | UDB003                      | 11:00 AM       | 05:00 PM | Green Road (JRC) | Pending for Vehicle Assign         |        | Details           |
|               |                       | Md. Anisur Rahman   | MRA001                      | 11:00 AM       | 05:00 PM | Moghbazar (MRA)  | Pending for Vehicle Assign         |        | Details           |
|               | Previous Re           | quisition           |                             |                |          |                  |                                    |        | Combined Assign   |

Figure 19: Requisition Combine Assign Button Window

| ſ                 | Update Requisitio    |                      |               |          |                      | Ĩ |
|-------------------|----------------------|----------------------|---------------|----------|----------------------|---|
|                   |                      |                      | Requisition C | Category | During Office Hours  |   |
|                   |                      |                      | Submiss       | ion Date | 1/16/2018 3:13:00 PM |   |
|                   | Employee Name        | Moshiur Rahman Rimu  |               |          |                      |   |
|                   | Designation          | Research Consultant  | Project Code  | UDB003   |                      |   |
| Assign a driver   | Time Required        | 1/16/2018 3:30:00 PM | hour to       | 1/16/20  | 18 5:00:00 PM        |   |
| rissign a driver  | Place                | Green Road (JRC)     |               |          |                      |   |
|                   | Reason               | Meeting              |               |          |                      |   |
| Assign an Vehicle | Actual are used from | То                   | KM. From      |          | То                   |   |
|                   | Assigned Driver      | Select               |               |          | ~                    |   |
|                   | Assigned Vehicle     | Select               |               |          | ~                    |   |

Figure 20: Requisition Assign Window

| 🥑 Veh  | icles Requisiti     | on System         | l                |          |                   | Print            | tion              |
|--------|---------------------|-------------------|------------------|----------|-------------------|------------------|-------------------|
| то     | Dashboard Add Reque | st Request Status |                  |          | Updat<br>Requisit | e                | Hi, Maruf Kabir - |
| Se     | lect Name           | Project Code      | From             | То       | Place             | Status           | Action            |
|        | Md. Anisur Rahman   | UDB003            | 12:00 PM         | 05:00 PM | Moghbazar (MRA)   | Already Approved | Edit Print        |
| Previo | us Requisition      | 07 -              |                  | 2. 24    |                   |                  |                   |
|        |                     |                   | Copyright 2018 - |          | Ned By CEGIS      |                  |                   |

Figure 21: Requisition Edit Button Window

| Vehicles Requisition System                 |                                            |                       |                             |                               |                         |                   |
|---------------------------------------------|--------------------------------------------|-----------------------|-----------------------------|-------------------------------|-------------------------|-------------------|
| Dashboard Add Reque                         | at Request Status                          |                       |                             |                               |                         | Hi, Maruf Kabir - |
| Update Requisition                          |                                            | Requisitio            | on Category                 | During Offi                   | ice Hours               |                   |
| Employee Name                               | Md. Anisur Rahman                          | Subr                  | ission Date                 | 1/17/2018                     | B 10:44:00 A            |                   |
| Designation<br>Time Required                | Junior Specialist<br>1/17/2018 12:00:00 PM | Project Code          | • UDB003                    | 3<br>018 5:00:00              | РМ                      |                   |
| Place<br>Reason                             | Moghbazar (MRA)                            |                       |                             |                               |                         |                   |
| Actual Time used<br>from<br>Assigned Driver | 50 To 70<br>Sirajul Islam, Driver          | KM. From              | January- Mon Tue Wed Ti     | To<br>2018 - )<br>hu Fri Sat  | 12:00                   |                   |
| Assigned Vehicle                            | Pajero (GHA - 11-2009)                     | 31<br>7<br>14         | 1 2 3<br>8 9 10<br>15 16 17 | 4 5 6<br>11 12 13<br>18 19 20 | 13:00<br>14:00<br>15:00 |                   |
| Beck to Ust                                 |                                            | 21<br>28              | 22 23 24<br>29 30 31        | 25 26 27<br>1 2 3             | 17:00                   |                   |
|                                             | Copyright 2018 - All R                     | ights Reserved By CEG | eis                         |                               |                         |                   |

Figure 22: Requisition Update Window

|                                                                                                    |                                                          |          |         |            |         |      | Date : 1          | 7-01-201           |
|----------------------------------------------------------------------------------------------------|----------------------------------------------------------|----------|---------|------------|---------|------|-------------------|--------------------|
| Requester's Name                                                                                       | Md. Anisur R                                             | ahman    |         |            |         |      |                   |                    |
| Designation                                                                                            | Junior Specia                                            | list     |         | -          | Project | UDBO | 103               |                    |
| Date Required                                                                                          | 17-01-2018                                               | _        | Date To | 17-01-2018 |         |      |                   |                    |
| Time Required                                                                                          | 12:00 PM                                                 |          | Hour to | 5:00       | 194     |      |                   |                    |
| Place                                                                                                  | Moghbazar (MRA)                                          |          |         |            |         |      |                   |                    |
| Reason                                                                                                 | Meeting                                                  |          |         |            |         |      |                   |                    |
| Actual Time used from                                                                                  |                                                          | То       |         | km.        | From    |      | То                |                    |
| Leviewed & Approved<br>By: Admin. officer/Adm<br>Driver Assigned : Sirajul<br>Vehicle No : Pajero (GHA | d<br>nin. Asstt : Mar<br>i Islam, Driver<br>i - 11-2009) | uf Kabir |         |            |         |      | Md. Anisı<br>Requ | ır Rahma<br>rester |
|                                                                                                    |                                                          |          | 1       |            |         |      |                   |                    |

Figure 22: Final Printed Requisition after assign a vehicle.